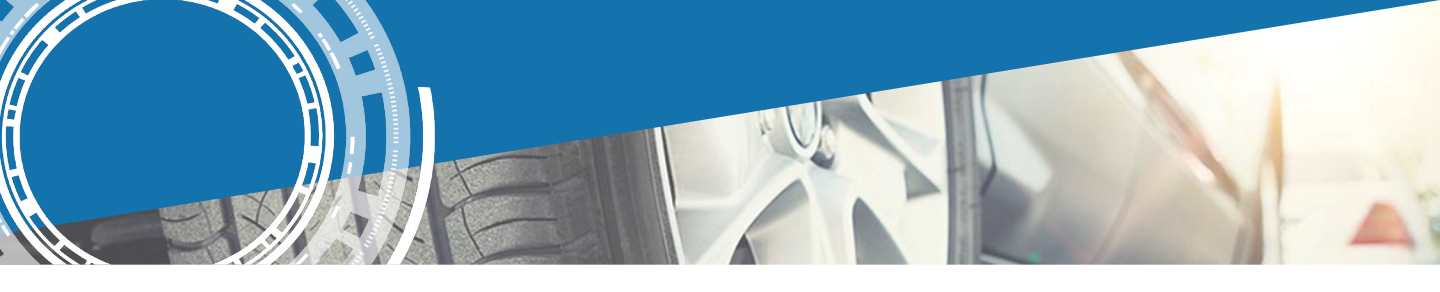

## SCAN & CONTACT Notice d'utilisation (FR)

## A P I M 🙆 V E

envoyés, reçus et traités ou le temps moyen de réponse à une demande. Vous avez accès

également à des statistiques sur les véhicules

les plus fréquemment traités et les dimensions des pneus les plus souvent

TYREMOTION TECHNOLOGY V2.0 Date de dernière modification : 23.01.24

| AF     | Tableau de bor                                                                                                    | d <b>1</b>                                                                                                    |                                                                                                    | Espace f                                                  | facturation                                  | Tarification                                          | Support                                                                  | Déconnexion                              |
|--------|----------------------------------------------------------------------------------------------------|----------------------------------------------------------------------------------------------------|----------------------------------------------------------------------------------------------------|-----------------------------------------------------------|----------------------------------------------|-------------------------------------------------------|--------------------------------------------------------------------------|------------------------------------------|
| Ø      | TABLEAU DE BORD                                                                                                    | Envoyer un lien par email                                                                                                    |                                                                                                    | Tickets                                                   |                                              |                                                       |                                                                          |                                          |
|        | 2                                                                                                    | NOM*                                                                                                    |                                                                                                    |                                                           | (                                            | ) Non envoyé                                          |                                                                          |                                          |
|        |                                                                                                    |                                                                                                    |                                                                                                    |                                                           |                                              | 1 Envoyé                                              |                                                                          |                                          |
| Õ      | LIENS 3                                                                                                    | E-MAIL*                                                                                                    |                                                                                                    |                                                           |                                              | 0 Non lu                                              |                                                                          |                                          |
|        | STATISTIQUES 4                                                                                                    |                                                                                                    |                                                                                                    |                                                           |                                              | U NON IU                                              |                                                                          |                                          |
|        |                                                                                                    | NUMÉRO DE TÉLÉPHONE                                                                                                    |                                                                                                    |                                                           |                                              | 6 Lus                                                 |                                                                          |                                          |
| ¢∕>    | PERSONNALISATION 5                                                                                                    |                                                                                                    |                                                                                                    |                                                           |                                              | 1 Archivé                                             |                                                                          |                                          |
| Ô      | CONFIGURATION 6                                                                                                    |                                                                                                    |                                                                                                    |                                                           |                                              |                                                       |                                                                          |                                          |
|        |                                                                                                    | MES NOTES (USAGE INTERNE)                                                                                                    |                                                                                                    |                                                           |                                              |                                                       |                                                                          |                                          |
|        |                                                                                                    |                                                                                                    |                                                                                                    | Mon interface S                                           | SCAN                                         |                                                       |                                                                          |                                          |
|        |                                                                                                    |                                                                                                    |                                                                                                    | Afin de gérer les                                         | s entrées de                                 | véhicules en ate                                      | vicules en atelier ou d'accompagner<br>e générer vous-même des tickets à |                                          |
|        |                                                                                                    | 2                                                                                                    |                                                                                                    | un client, il vous<br>partir de votre ir                  | s est possibl<br>nterface SC/                | e de générer vou<br>AN.                               | is-même de                                                               | s tickets à                              |
|        |                                                                                                    |                                                                                                    |                                                                                                    |                                                           |                                              |                                                       |                                                                          |                                          |
|        |                                                                                                    | Envoyer un email                                                                                                    |                                                                                                    |                                                           |                                              | Scanner un véhicule                                   | 2                                                                        |                                          |
| 1<br>2 | Depuis votre TABLEAU DE BORD, vou<br>À droite, se trouve un récapitulatif du<br>la <b>Plateforme de Facturation</b> et au <b>Se</b><br>En ouvrant le menu TICKETS, toutes le<br>listées. En cliquant sur le bouton DÉTA | is pouvez envoyer un ticket par mai<br>nombre de tickets reçus et de leurs<br><b>rvice Support Client</b> (bandeau sup<br>es demandes envoyées, reçues et a<br>NLS d'un ticket, on accède aux info | il en complétant le fo<br>s statuts. Vous pouvez<br>érieur). Cliquez sur Se<br>rchivées sont<br>rmations | rmulaire de gauc<br>z accéder à toute<br>canner un véhicu | che puis en<br>es les foncti<br>lle pour cré | cliquant sur Env<br>onnalités de l'o<br>er vous-mêmes | voyer un er<br>util (menu<br>un ticket-c                                 | nail.<br>de gauche), à<br>:lient.        |
|        | suivantes :                                                                                                    |                                                                                                    |                                                                                                    | 3                                                         | Le mer                                       | nu <b>LIENS</b> regrou<br>ents d'accès à le           | upe les mé<br>eur interfac                                               | thodes pour<br>e de scan.                |
| Lu     | ERIC<br>showcar222@gmail.com<br>aucun numéro de téléphone fourni<br>Marque: NISSAN                                                                                                    | ×<br>(Reçu la 2024-01-00 06-42-27)<br>(Lu le 2024-01-09 12-20-01                                                                                                    |                                                                                                    |                                                           |                                              | Le <b>QR-C</b><br>en espac<br>sur une a               | <b>ode</b> peut o<br>ce d'accuei<br>affiche ou o<br>ire.                 | être affiché<br>l clientèle,<br>ın flyer |
|        | Modèle: QASHQAI II                                                                                                    |                                                                                                    |                                                                                                    |                                                           | Le <b>lien</b><br>campa                      | <b>URL</b> peut être<br>ane E-maili <u>na c</u>       | partagé da<br>ou sur les r                                               | ans une<br>éseaux                        |
| 1      | Dimension avant                                                                                                    |                                                                                                    |                                                                                                    |                                                           | sociau                                       | x.                                                    |                                                                          | Joodan                                   |
|        | Originale: 225/45 R 19 96W XL                                                                                                    |                                                                                                    | Cliquez sur une des                                                                                      | s images                                                  | Clique                                       | r sur <b>Visiter</b> pou                              | ur complét                                                               | er vous-                                 |
|        | Lue: 225/45 R 19 92W                                                                                                    | Roue avant                                                                                                    | pour l'agrandir et v                                                                                     | érifier la                                                | même<br>d'un-vi                              | s un ticket lors o<br>éhicule                         | de la récep                                                              | tion atelier                             |
|        | Originale: 225/45 P 10 06W Y                                                                                                    |                                                                                                    | dimension.                                                                                               |                                                           | Grace                                        | à l'onglet <b>STAT</b>                                | ISTIQUES                                                                 |                                          |
|        | Lue: 225/45 R 19 92W                                                                                                    |                                                                                                    |                                                                                                    | 4                                                         | suivre<br>Par <u>ex</u>                      | l'utilisation faite<br>emple, le n <u>omb</u>         | de SCAN<br>re de ti <u>cke</u>                                           | & CONTACT.<br>ts quotidien <u>s</u>      |

Spécifications et options: XL

Demande du client:

4 pneus Été Svp des pneus pas cher!!!

API

MES NOTES (USAGE INTERNE)

M O V E

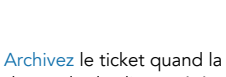

Le client a pu spécifier son

besoin dans le champ

« NOTES DU CLIENT »

Roue arrière

ARCHIVER

Archivez le ticket quand la demande du client a été traitée.

- 1 -

APIMÔVE LIENS STATISTIQUES  $\square$ PERSONNALISATION CONFIGURATION

6

Personnalisation

#bca824

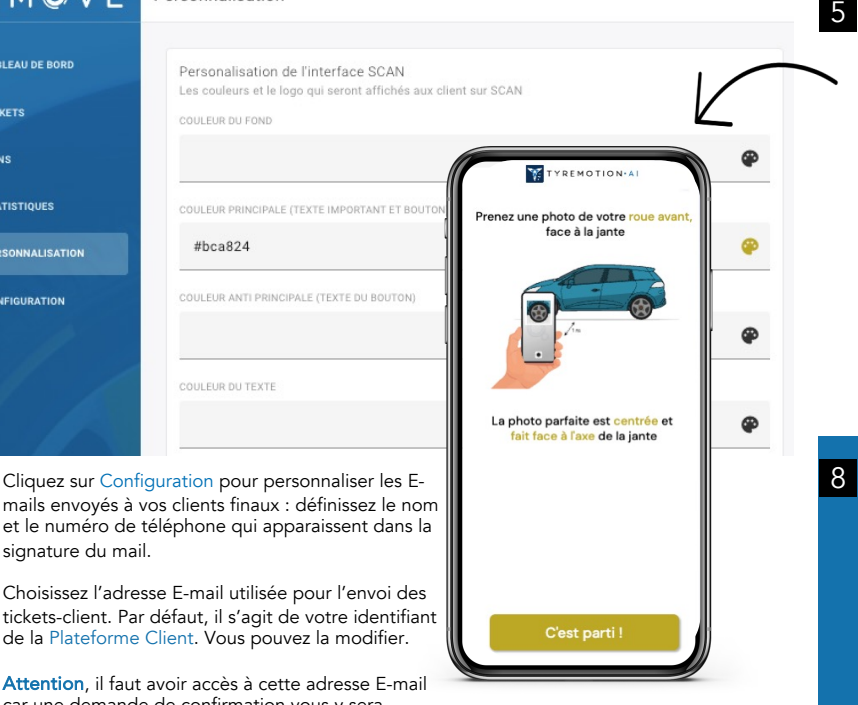

et le numéro de téléphone qui apparaissent dans la signature du mail. Choisissez l'adresse E-mail utilisée pour l'envoi des tickets-client. Par défaut, il s'agit de votre identifiant

Attention, il faut avoir accès à cette adresse E-mail car une demande de confirmation vous y sera envoyée. Vous devrez alors valider le mail reçu de l'adresse no-reply@apimove.com

| APIMÔV                                                                                                    | E                                                                                                    | Maxime Dussud<br>My Account   Sign Out |  |  |
|----------------------------------------------------------------------------------------------------|----------------------------------------------------------------------------------------------------|----------------------------------------|--|--|
| 🔿 Subscriptions 🖂                                                                                                    | Invoices                                                                                                    |                                        |  |  |
| CONTACT                                                                                                    | € TRIAL CONTACT €0,00<br>Next Billing 10 Feb 2024                                                              | Active                                 |  |  |
| Welcome to                                                                                                    | Plan Details                                                                                                   | Change Plan Cancel                     |  |  |
| vour                                                                                                    | Subscription Started                                                                                           | 10. Jan 2024                           |  |  |
| ,                                                                                                    | Ourrant Service Crarit Balance                                                                                 | 60.00                                  |  |  |
| APIMOVE                                                                                                    | Current Prepayment Balance                                                                                     | 60.00                                  |  |  |
|                                                                                                    | Current Balance                                                                                                | 60.00                                  |  |  |
| billing portal!                                                                                                    | Estimated Next Billing Amount                                                                                  | 60.00                                  |  |  |
| This is where you can manage<br>your subscription, including<br>upgrading or downgrading your<br>plan, and cancelling if needed. | Add-ons                                                                                                    |                                        |  |  |
| Thank you for choosing our                                                                                                    | Billing Details                                                                                                | Update Payment Method                  |  |  |
| business!<br>If you have any questions or                                                                                        | No payment method on file                                                                                      |                                        |  |  |
| concerns, please don't hesitate<br>to contact us at                                                                              | Shipping Address                                                                                               | Edit Contact Information               |  |  |
| considue apimove.com                                                                                                    | Maxime Dussud<br>66 Boulevard Niels Bohr<br>Vileurbanne, 69 69 100 FR<br>maxime dussudleapimove.com<br>APIMOVE |                                        |  |  |

Depuis la Plateforme Client, cliquez sur le bouton Espace facturation dans le bandeau supérieur et accédez à la Plateforme de Facturation

En cliquant sur Subscriptions, vous accéder au détail de votre abonnement : son nom, la date de la prochaine facture (Next Billing) et le montant estimé de la prochaine facture (Estimated Next Billing Amount).

Vous pouvez changer d'abonnement en cliquant sur Change Plan ou l'annuler en cliquant sur Cancel.

Cliquez sur Personnalisation pour personnaliser l'interface de scan visible par vos clients finaux.

Vous pouvez modifier les couleurs des textes, des boutons, du fond et de la voiture affichée à l'écran en cliquant sur 🚳 en face de chaque champ.

Personnalisez le logo affiché en cochant la case LOGO PERSONNALISÉ, puis Importer un logo.

Dans l'encadré Prévisualisation, cliquez sur Rafraîchir pour prévisualiser l'interface SCAN.

Cliquez sur Sauvegarder pour valider vos choix de personnalisation.

La personnalisation de l'outil est terminée, vos clients verront sur leurs écrans ce que vous avez créé !

Depuis la Plateforme Client, cliquez sur le bouton Support dans le bandeau supérieur et accédez à notre Support service client en ligne.

Cliquez sur Create a Ticket pour créer votre demande, puis compléter les champs qui apparaissent à l'écran.

dans le champ « Détails complémentaires » et ajouter des pièces jointes (capture d'écran par exemple).

Cliquez sur **Submit** pour valider votre demande.

| A P I M @ V E | c       | reate a Ticket   | Back to my | Back to my "User Platefor |        |  |
|---------------|---------|------------------|------------|---------------------------|--------|--|
| Tickets       |         |                  |            |                           |        |  |
| Q Search      |         |                  | Status All |                           | •      |  |
| ID            | SUBJECT | CREATED          | LAST ACT   | Πνιτγ                     | STATUS |  |
|               |         | No results found | I          |                           |        |  |
|               |         |                  |            |                           |        |  |
|               |         |                  |            |                           |        |  |
|               |         |                  |            |                           |        |  |

Vous pouvez éditer vos informations de paiement via le bouton Update Payement Method.

->

L'onglet Invoices vous permet de visualiser et télécharger vos factures.

Cliquez sur My Account en haut à droite de la page pour changer le nom, le prénom, l'adresse mail et le mot de passe associé à votre compte. C'est également ici que vous mettez à jour votre numéro de TVA. Pensez à bien valider en cliquant sur le bouton Save.

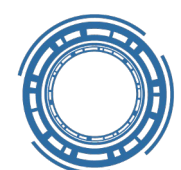

## SCÉNARIOS D'UTILISATION DE SCAN & CONTACT

Mon client scanne le QR-Code affiché en centre de montage

Mon client m'appelle pour prendre un RDV achat/montage pneus

Un véhicule est réceptionné en atelier

## APIMÔVE

client depuis le TABLEAU DE BORD

Je scanne le QR-Code affiché en atelier ou j'accède au scan depuis le TABLEAU DE BORD

formulaire de contact et prend deux photos (roue avant et roue arrière)

🗕 ≽ 🛛 Je remplis le formulaire et prends deux photos (roue Je réceptionne la demande détaillée dans TICKETS du TABLEAU DE

un devis à et fixe un RDV en centre de

- 2 -